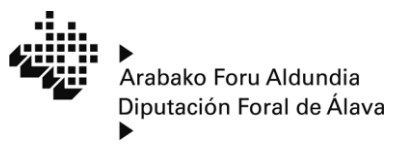

www.araba.eus

Ogasun, Finantza eta Aurrekontu Saila Departamento de Hacienda Finanzas y Presupuestos

Ogasun Zuzendaritza Dirección de Hacienda

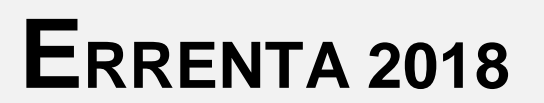

# Aplikazioa instalatzea

·· 0. ·· ERRENTA 2018

# ERRENTA 2018

## PROGRAMEN ESKAKIZUNAK

- 1.- Windows Vista sistema eragilea (Internet Explorer 8 edo goragoko bat), Windows 7, Windows 8 edo Windos 10.
- 2.- Acrobat Reader DC.
- 3.- Softwarea: Microsoft .NET Framework 4.5.
- 4.- Interneteko konexioa eduki behar duzu programa erabiltzeko.

Oharra: Laguntza programa lehen adierazitako eskakizunen arabera probatu da eta ondo dabilela ziurtatu da. Beste eskakizun batzuekin exekutatuz gero, ez da bermatzen ondo ibiliko denik.

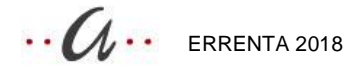

## Errenta 2018 instalatzea

- Deskarga ezazu instalazio programa <u>araba.eus</u> (Ogasuna Zergak Errenta/Ondarea).
- Exekutatu InstaladorRenta2018.exe fitxategia deskargatu duzun direktoriotik.
- Ondoren, Errenta 2018 instalatzeko prozesua hasiko da. Sakatu "hurrengoa" botoia prozesuak aurrera egin dezan (1. irudia).

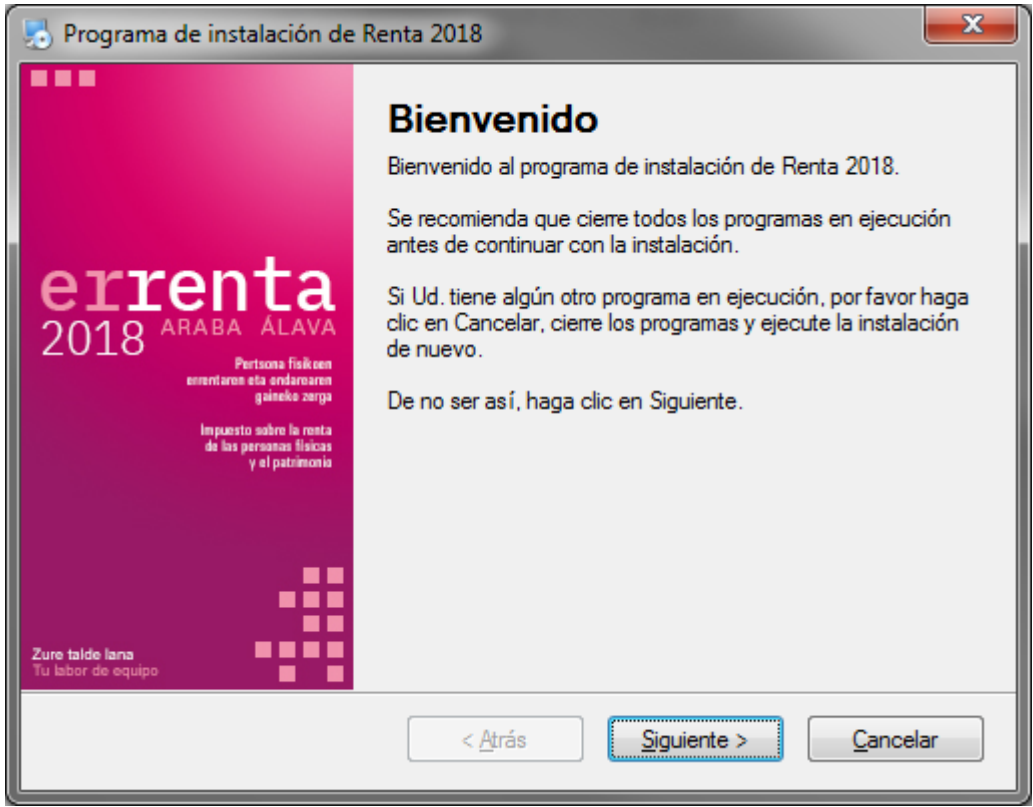

(1. irudia)

 Idatzi Errenta 2018 programa zein direktorio edo karpetatan instalatu nahi duzun. Direktorio lehenetsia hau da: c:\Rentaraba\Renta2018\Aplicacion. Aldatu nahi izanez gero, sakatu "aldatu" eta hautatu instalatzeko beste leku bat edo aldatu karpeta testu koadroan. Karpeta hori ez bada existitzen, berez sortuko da. Nahi baduzu, idatzi helmugako direktorioaren izena bide izen edo path osoa emanez. <u>Ezin da instalaziorik egin unitatearen erroan.</u> Windows Vista eta Windows 7 edukiz gero, instalazioa ezin da hemen egin: C:/programa fitxategiak (2. irudia)

·· 0... ERRENTA 2018

| 😓 Programa de instalación de Renta 2018                                                                                                    | ×                                                               |
|----------------------------------------------------------------------------------------------------|-----------------------------------------------------------------|
| <b>Carpeta de instalación</b><br>¿Donde quiere que se instale Renta 2018?                                                                                                    | Constantia<br>2018 ALLA<br>Market<br>Market<br>Market<br>Market |
| El software será instalado en la carpeta indicada a continuación. Para selecciona<br>ubicación, teclee una nueva dirección o haga clic en Cambiar para seleccionar un<br>existente. | r una nueva<br>na carpeta ya                                    |
| Instalar Renta 2018 en:                                                                                                    |                                                                 |
| c:\Rentaraba\Renta2018\Aplicacion                                                                                                    | Cambiar                                                         |
|                                                                                                    |                                                                 |
| Espacio requerido: 86.7 MB                                                                                                    |                                                                 |
| Espacio disponible en la unidad seleccionada: 217.22 GB                                                                                                    |                                                                 |
| < <u>A</u> trás <u>Siguiente</u> >                                                                                                    | Cancelar                                                        |

(2. irudia)

• Aurreko urrats horiek egin ondoren, sakatu "hurrengoa" botoia. instalazioak aurrera egin ahala, leiho honetako progresio barrak aurrera egingo du instalazio prozesua burutu arte (3. irudia)

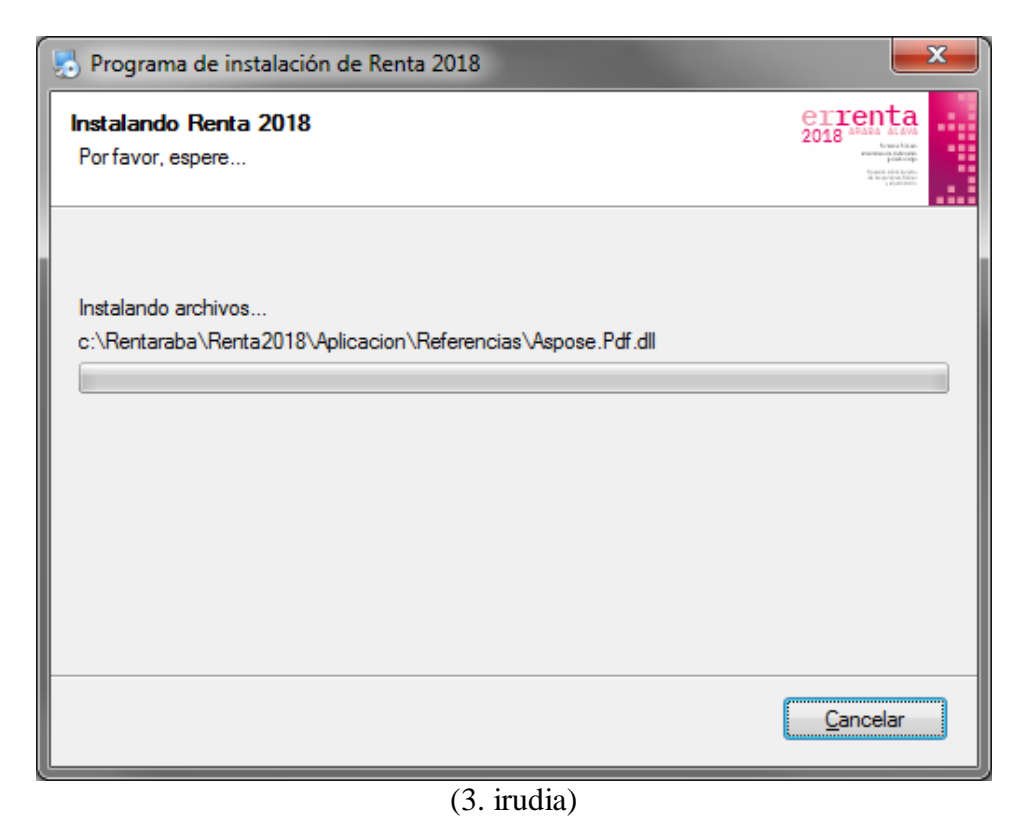

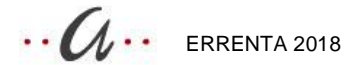

• Instalazioa amaitzeko, sakatu "amaitu" botoia (4. irudia)

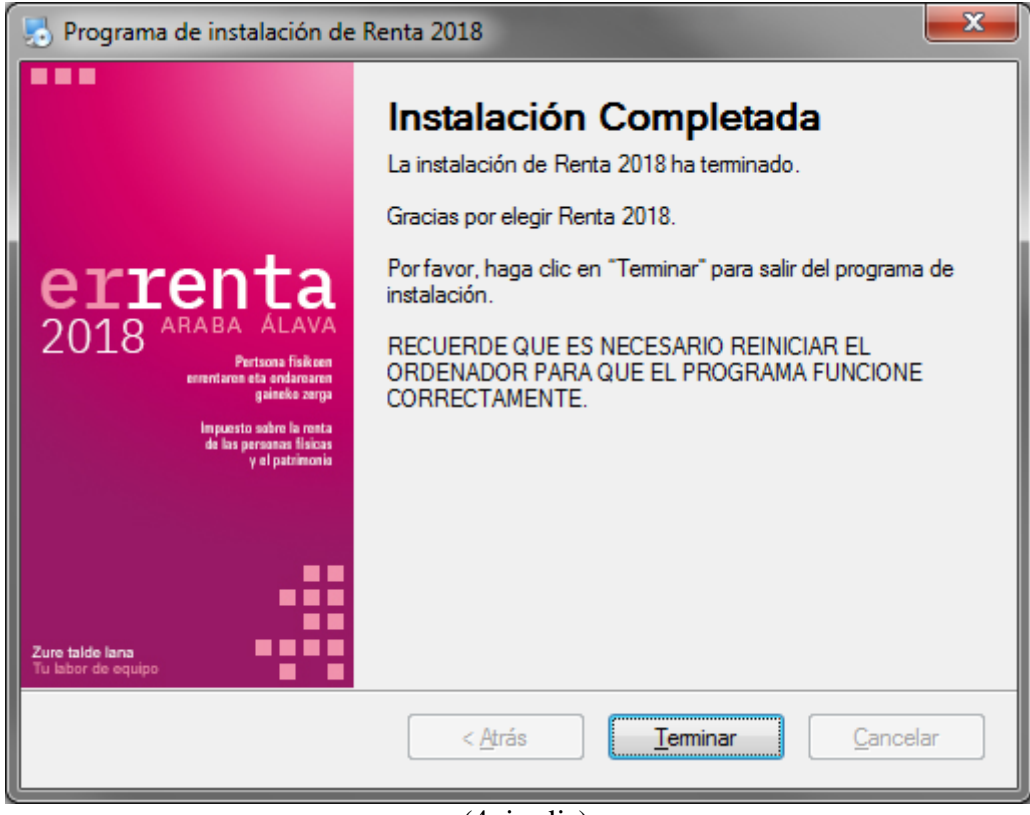

(4. irudia)

• Instalazio prozesua amaitutakoan, Errenta 2018rako zuzeneko sarbide bat gehituko zaio Windowsko Hasi menuko Rentaraba programa multzoari, eta aplikazioa abiarazteko balioko du (5. irudia).

| Impuesto sobre la renta de las pe     | ersonas físicas - Pertsona fisikoen errentaren gaineko zerga                                                                     |                                                                       | _ 0 X |
|---------------------------------------|----------------------------------------------------------------------------------------------------|-----------------------------------------------------------------------|-------|
|                                       |                                                                                                    | Arabako Foru Aldundia<br>Diputación Foral de Álava<br>www.araba.eus   |       |
|                                       | Konfigurazioa                                                                                                    |                                                                       |       |
| <b>e</b><br>20                        | Instalazio mota  Instalazio mota  Ez erabili proxy Internet Explorer konfigurazioa erabili Konfigurazio pertsonalizatuta erabili | konexio probatu                                                       |       |
|                                       |                                                                                                    | Gorde 🔄 Kantzelatu                                                    |       |
|                                       |                                                                                                    |                                                                       |       |
| Zure taide iana<br>Tu labor de equipo |                                                                                                    | Antrasta l'initiais Ganes, A.B.,<br>Contros de Gitasia de Ataus, B.A. |       |
|                                       | (5. irudia                                                                                                    | a)                                                                    |       |

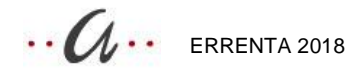

## Errenta 2018 aplikazioak behar dituenak

Pantaila bereizmena 1024x768 izan beharko da.

Eskualdeko konfigurazioan, 'Koma' (,) hautatu beharko duzu zenbakien ikur dezimal moduan, eta, zenbakietan milakakoak bereizteko, 'puntua' (.)

## Errenta 2018, hasierako konfigurazioa

• Errenta 2018 aplikazioa lehenengoz abiaraztean, programaren hasierako konfigurazioaren pantaila aterako da. (6. irudia)

| 18 Impuesto sobre la renta de las pers | onas físicas - Pertsona fisikoen errentaren gaineko zerga |                                                             | - 0 X         |
|----------------------------------------|-----------------------------------------------------------|-------------------------------------------------------------|---------------|
|                                        |                                                           | Arabako Foru Aldur<br>Diputación Foral de<br>www.araba.eus  | ndia<br>Álava |
|                                        | onfigurazioa                                              |                                                             |               |
|                                        | Instalazio mota *                                         |                                                             |               |
| <b>e</b><br>20                         | Konfigurazio pertsonalizatuta erabili                     |                                                             |               |
|                                        |                                                           | konexio probatu                                             |               |
|                                        |                                                           | Gorde 🕞 Kantzelatu                                          |               |
| Zure talde lana<br>Tu labor de equipo  |                                                           | Antata Kitika Gons. A.B.<br>Centro de Cakuto de Alexa, S.A. |               |
|                                        | (6. irud                                                  | lia)                                                        |               |

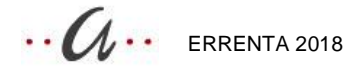

#### Norbanakoa

• Norbanakoa bazara, hautatu 'instalazio mota' 'norbanakoa' eta sakatu 'gorde'. Hemendik aurrera, Errenta 2018 programa erabiltzen hasteko moduan zaude (7. irudia)

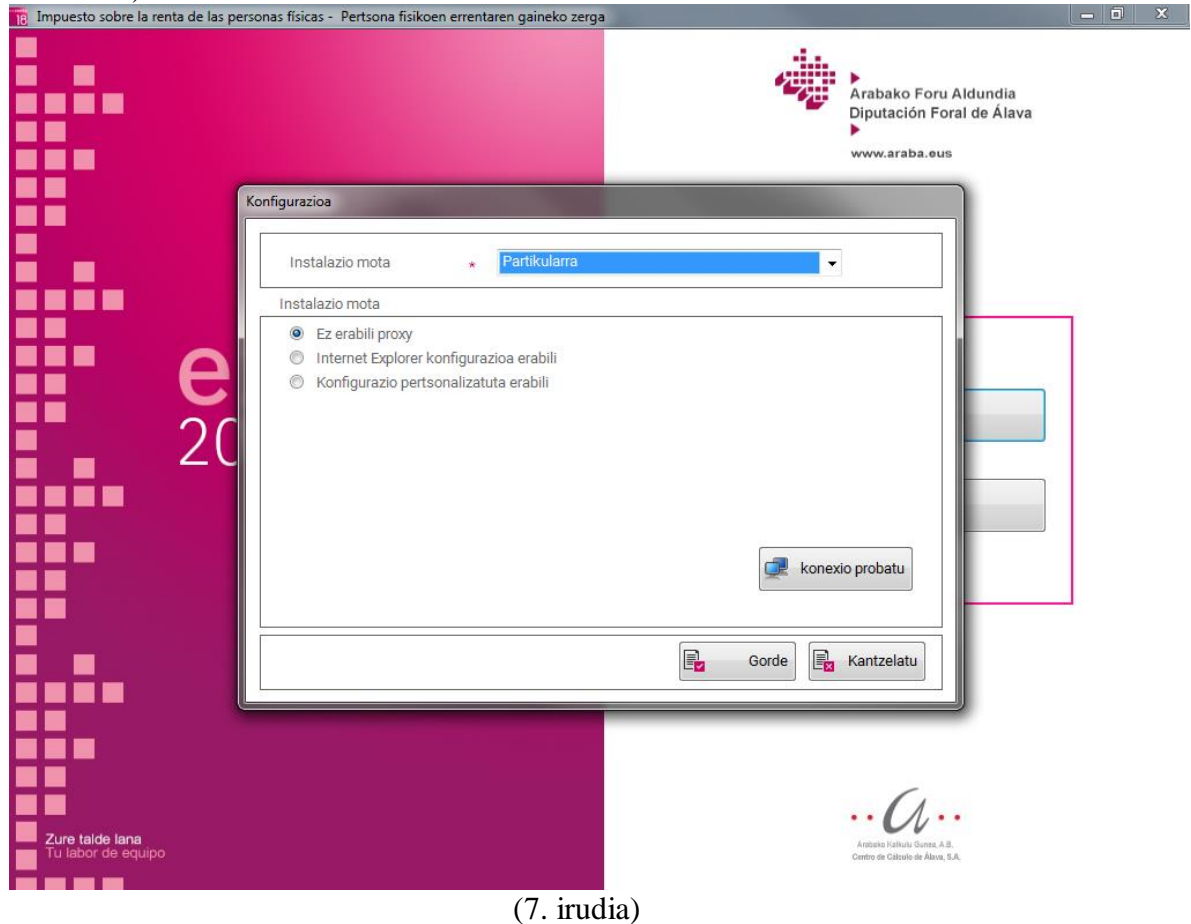

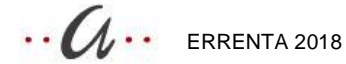

#### Gestoria/Aholkularitza

• Aholkularitzako edo gestoriako erabiltzailea bazara, hautatu 'instalazio mota' 'Gestoria/Aholkularitza' (8. irudia).

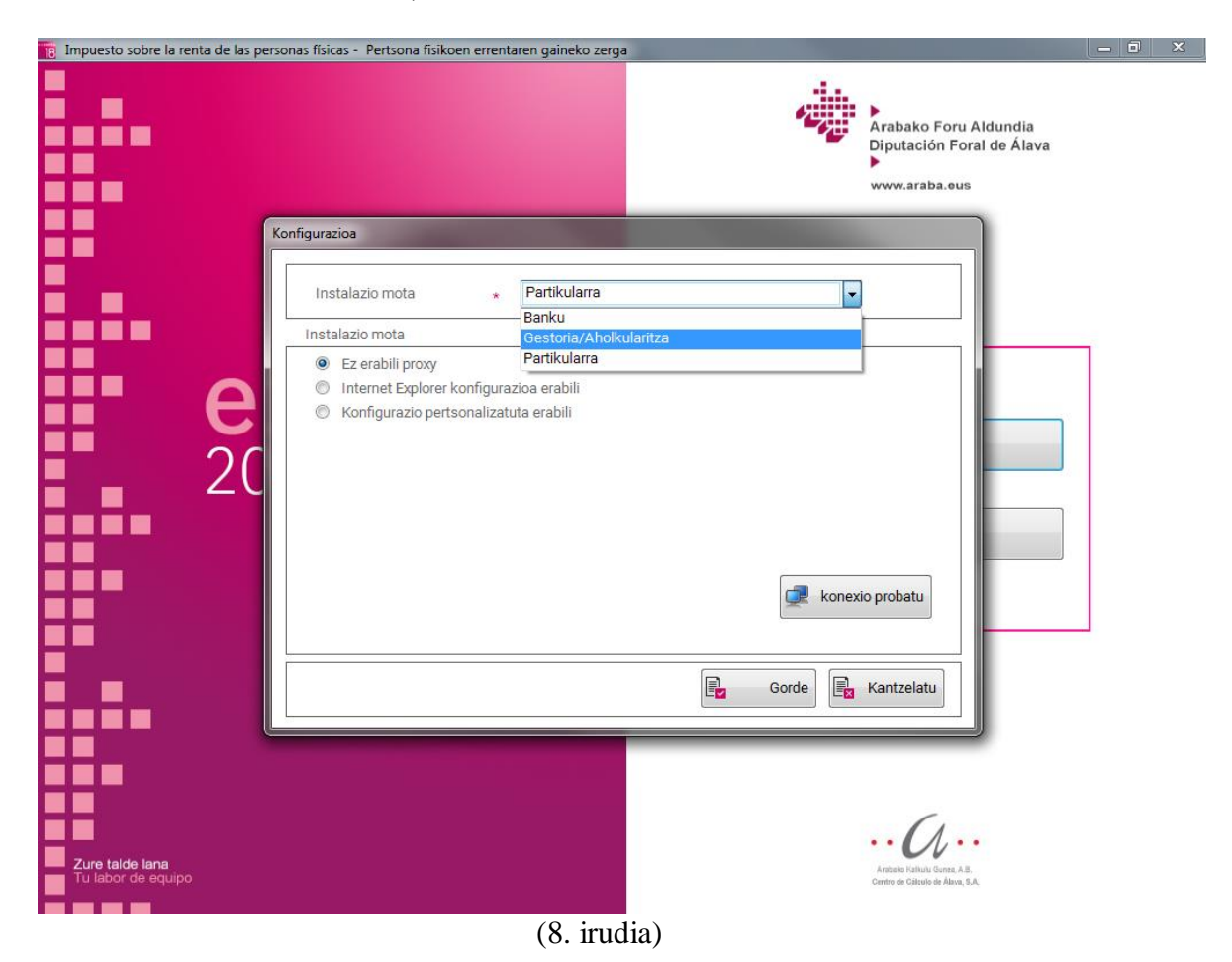

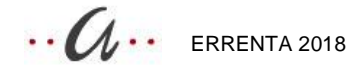

• Datu basea disko gogor lokalean instalatu nahi baduzu, hautatu 'Ez' 'Erabili sareko datu basea' aukeran, eta irakurri postuaren etiketa barra kodearen irakurgailuarekin. Sakatu Gorde. (9. irudia).

| Impuesto sobre la renta de las p      |                                                                                                    |               |
|---------------------------------------|----------------------------------------------------------------------------------------------------|---------------|
|                                       |                                                                                                    |               |
|                                       | Instalazio mota * Gestoria/Aholkularitza • dui de                                                                                              | ndia<br>Alava |
| -                                     | Sareko Datu-Basea erabili:                                                                                                    |               |
|                                       |                                                                                                    |               |
|                                       | Jakinarazten dizugu ezen, hainbat ordenagailutarako konfigurazio etiketa bera erabiliz gero,<br>nahitaezkoa dela sareko datu basea erabiltzea. |               |
|                                       | Finantza Entitate edo Gestoria bada, identifikatu lanpostua barra-kodearen irakurgailuarekin.                                                  |               |
| e                                     | Jatorria*                                                                                                    |               |
| 20                                    | - Carancalu                                                                                                    |               |
|                                       | Instalazio mota                                                                                                    |               |
|                                       | Ez erabili proxy     Internet Explorer konfigurazioa erabili                                                                                   |               |
|                                       | Konfigurazio pertsonalizatuta erabili                                                                                                    |               |
|                                       |                                                                                                    |               |
|                                       |                                                                                                    |               |
|                                       |                                                                                                    |               |
|                                       |                                                                                                    |               |
|                                       |                                                                                                    |               |
|                                       | 🚅 konexio probatu                                                                                                    |               |
|                                       |                                                                                                    |               |
|                                       |                                                                                                    |               |
| Zure talde lana<br>Tu labor de equipo | Gorde Kantzelatu                                                                                                    |               |
|                                       |                                                                                                    |               |

(9. irudia)

Datu basea sarean instalatu nahi baduzu, hautatu 'Bai' 'Erabili sareko datu basea' • aukeran, hala zerbitzarian, nola postuetan. Zerbitzarian, adierazi non dagoen kokatuta datu basea PC horretan (adib: C:\rentaraba\renta2018\Aplicacion\Bd\BdDatosRenta18.sqlite) eta irakurri postuaren etiketa barra kodearen irakurgailuarekin. Ondoren, postu batzuetan eta besteetan, hautatu 'Bai' "Erabili sareko datu baseak" aukeran, eta adierazi zein bide edo path dagokion zerbitzarian datu basea dagoen lekura iristeko (adib. E:\rentaraba\renta2018\Aplicación\Bd\BdDatosRenta18.sqlite) dela zuzenean idatziz (10. irudia), dela 'Datu basearen bide-izena' botoia sakatuz, eta kokalekua sarean zehar bilatuz (11. irudia). Azkenik, irakurri postuaren etiketa barra kodearen irakurgailuarekin eta sakatu 'Gorde'.

| 18 Impuesto sobre la renta de las p   |                                                                                                    |                      |
|---------------------------------------|----------------------------------------------------------------------------------------------------|----------------------|
|                                       |                                                                                                    |                      |
|                                       | Instalazio mota 🔹 Gestoria/Aholkularitza 👻                                                                                                    | dundia<br>I de Álava |
| -                                     | Sareko Datu-Basea erabili:                                                                                                    |                      |
|                                       | Datutegiaren bide-izena: *                                                                                                    |                      |
|                                       | Adil Sareko datu basean, aukeratu behar duzu zerbitzarian kokatuta dagoen<br>'BdDatosRentaPatrimonio18.sqlite' fitxategia. Argibide gehiago nahi izanez gero, kontsultatu<br>Learne.pdf-a, laguntza programa zein web orritatik deskargatu den, han eskura dagoena. |                      |
|                                       | Finantza Entitate edo Gestoria bada, identifikatu lanpostua barra-kodearen irakurgailuarekin.<br>*****                                                                                                    |                      |
|                                       | Jatorria∗<br>Postua ∗ ∰ Konfigurazio etiketa<br>eskaneatu                                                                                                    |                      |
|                                       | Instalazio mota                                                                                                    |                      |
|                                       | Ez erabili proxy     Internet Explorer konfigurazioa erabili                                                                                                    |                      |
|                                       | Konfigurazio pertsonalizatuta erabili                                                                                                    |                      |
|                                       |                                                                                                    |                      |
|                                       |                                                                                                    |                      |
|                                       | 💓 konexio probatu                                                                                                    |                      |
|                                       |                                                                                                    |                      |
| Zure talde lana<br>Tu labor de equipo | 📴 Gorde 📴 Kantzelatu                                                                                                    |                      |
|                                       |                                                                                                    | y                    |

(10. irudia)

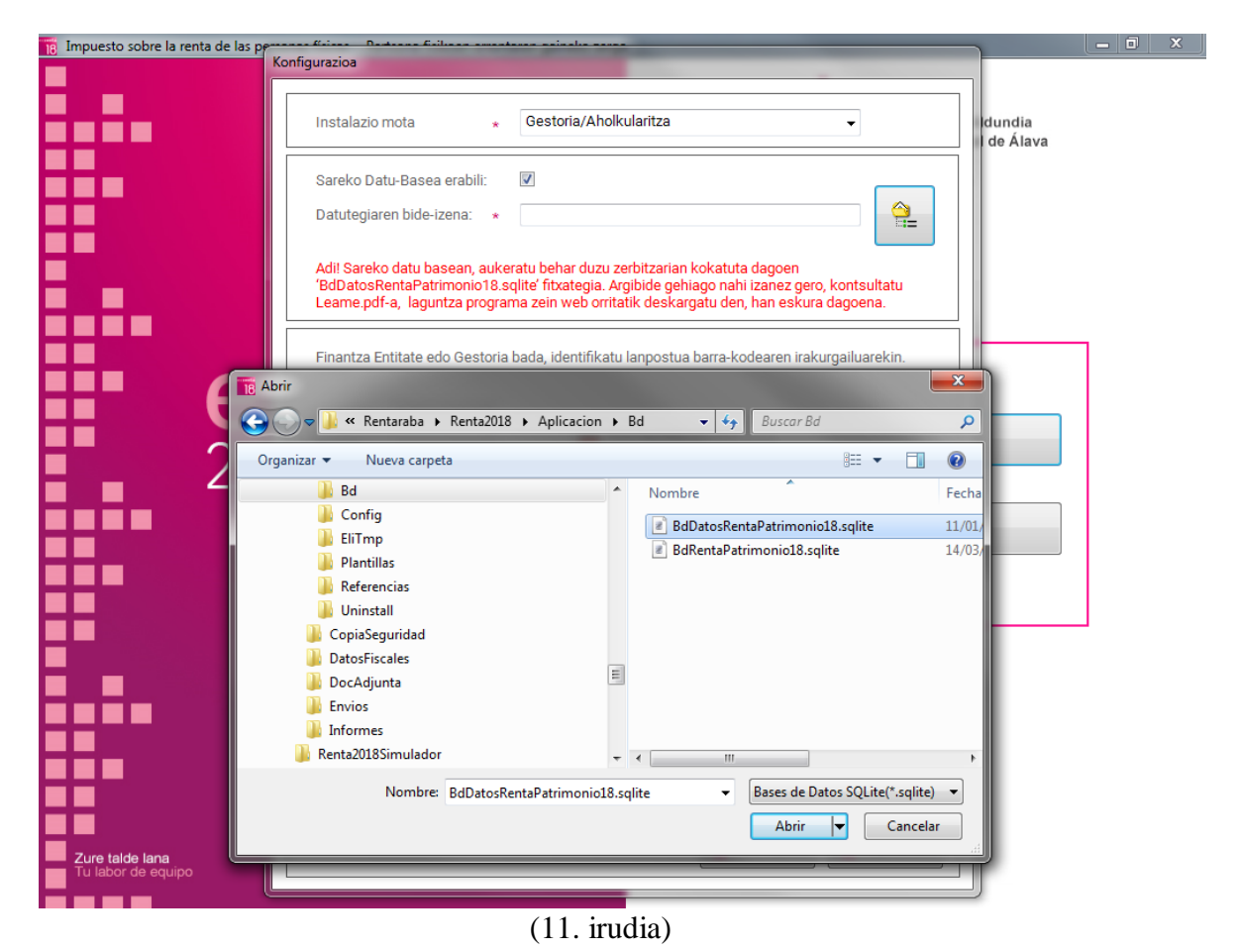

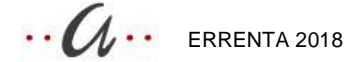

#### Finantza erakundea

- Finantza erakundea bazara, hautatu 'Instalazio mota'n 'Finantza erakundea'.
- Datu basea disko gogor lokalean instalatu nahi baduzu, hautatu 'Ez' 'Erabili sareko datu basea' aukeran, eta irakurri postuaren etiketa barra kodearen irakurgailuarekin. (Irakurgailua, berriz, teklatua konektatuta dagoen serieko atakan egon beharko da instalatuta). Sakatu "Gorde". (12. irudia).

| 18 Impuesto sobre la renta de las p   | Konfigurazioa                                                                                                    | _ 0 ×   |
|---------------------------------------|----------------------------------------------------------------------------------------------------|---------|
|                                       | Instalazio mota * Banku                                                                                                    | dundia  |
| -                                     | Sareko Datu-Basea erabili: 📃                                                                                                    | ut Auru |
|                                       | Jakinarazten dizugu ezen, hainbat ordenagailutarako konfigurazio etiketa bera erabiliz gero,<br>nahitaezkoa dela sareko datu basea erabiltzea. |         |
|                                       | Finantza Entitate edo Gestoria bada, identifikatu lanpostua barra-kodearen irakurgailuarekin.<br>*****                                         |         |
| <b>e</b><br>20                        | Jatorria* Postua * Konfigurazio etiketa<br>Bulegoa                                                                                             |         |
|                                       | Instalazio mota                                                                                                    |         |
| -                                     | <ul> <li>Ez erabili proxy</li> <li>Internet Explorer konfigurazioa erabili</li> <li>Konfigurazio pertsonalizatuta erabili</li> </ul>           |         |
|                                       |                                                                                                    |         |
|                                       | 🚅 konexio probatu                                                                                                    |         |
| Zure talde lana<br>Tu labor de equipo | Gorde Rantzelatu                                                                                                    |         |

(12. irudia)

Datu basea sarean instalatu nahi baduzu, hautatu 'Bai' 'Erabili sareko datu basea' • aukeran, hala zerbitzarian, nola postuetan. Zerbitzarian, adierazi non dagoen kokatuta datu basea PC horretan (adib: C:\rentaraba\renta2018\Aplicacion\Bd\BdDatosRenta18.sqlite) eta irakurri postuaren etiketa barra kodearen irakurgailuarekin. Ondoren, postu batzuetan eta besteetan, hautatu 'Bai' "Erabili sareko datu baseak" aukeran, eta adierazi zein bide edo path dagokion zerbitzarian datu basea dagoen lekura iristeko (adib. E:\rentaraba\renta2018\Aplicación\Bd\BdDatosRenta18.sqlite) dela zuzenean idatziz (13. irudia), dela 'Datu basearen bide-izena' botoia sakatuz, eta kokalekua sarean zehar bilatuz (14. irudia). Azkenik, irakurri postuaren etiketa barra kodearen irakurgailuarekin eta sakatu 'Gorde'.

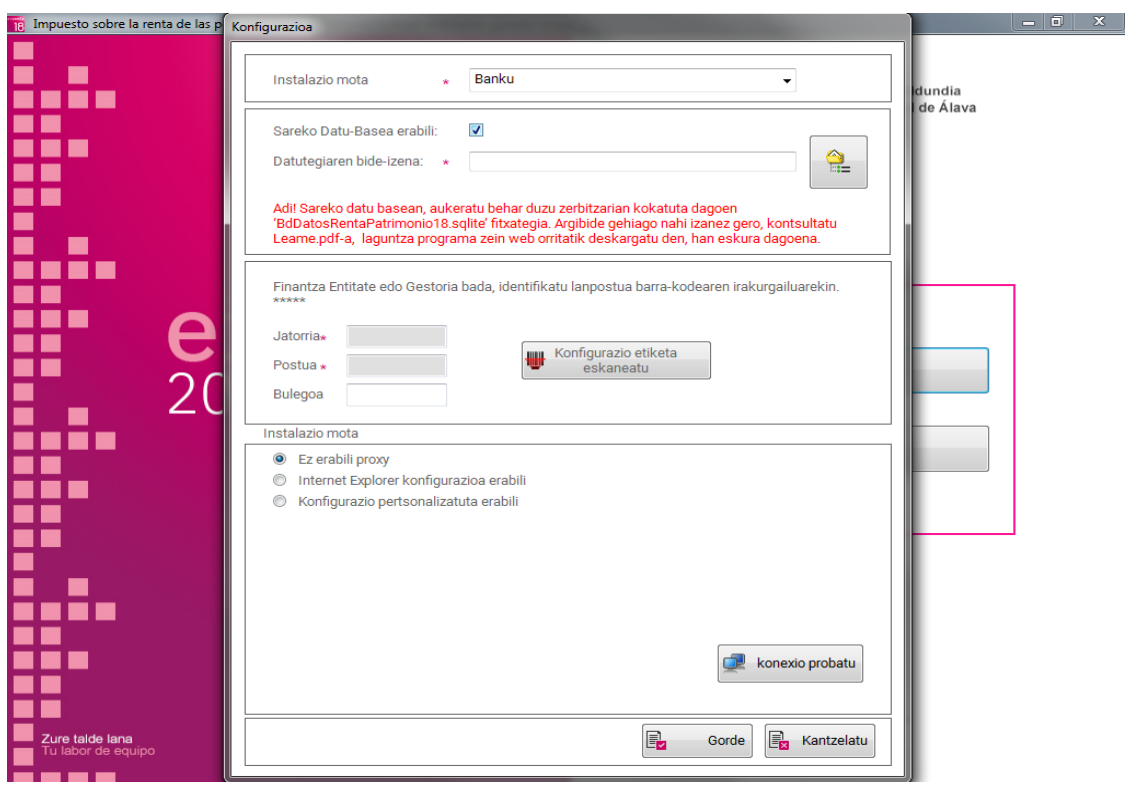

(13. irudia)

| 🔋 Impuesto sobre la renta de las p    | Konfigurazioa                                                                                                    |                                                                                            | _ 0 ×    |
|---------------------------------------|----------------------------------------------------------------------------------------------------|--------------------------------------------------------------------------------------------|----------|
|                                       |                                                                                                    |                                                                                            |          |
|                                       | Instalazio mota 🔹 🔒 🔹                                                                                                    |                                                                                            | dundia   |
|                                       | Sareko Datu-Basea erabili: 🛛 🖳                                                                                                    |                                                                                            | de Alava |
|                                       | Datutegiaren bide-izena: *                                                                                                    |                                                                                            |          |
|                                       | Adil Sareko datu basean, aukeratu behar duzu zerbitzarian<br>'BdDatosRentaPatrimonio18.sqlite' fitxategia. Argibide geh<br>Leame.pdf-a, laguntza programa zein web orritatik deska | ı kokatuta dagoen<br>niago nahi izanez gero, kontsultatu<br>rgatu den, han eskura dagoena. |          |
|                                       | Finantza Entitate edo Gestoria bada, identifikatu lanpostur                                                                                                    | a barra-kodearen irakurgailuarekin.                                                        |          |
|                                       | Abrir                                                                                                    |                                                                                            |          |
|                                       | 💭 🗢 📙 « Rentaraba 🕨 Renta2018 🕨 Aplicacion 🕨 Bd                                                                                                    | 👻 🍫 Buscar Bd                                                                              |          |
|                                       | Urganizar ▼ Nueva carpeta                                                                                                    |                                                                                            |          |
| - 7                                   | Renta2018                                                                                                    | here Fect                                                                                  |          |
|                                       | Aplicacion                                                                                                    | P-ID-to-DouteD-trips - mi-19 - mits 11/0                                                   |          |
|                                       | 📔 Ayuda                                                                                                    | 30DatoskentaPatrimonio18.sqlite 11/0                                                       | 3/       |
|                                       | 🔒 Bd                                                                                                    |                                                                                            |          |
|                                       | b Config                                                                                                    |                                                                                            |          |
|                                       | 🕌 EliTmp                                                                                                    |                                                                                            |          |
|                                       | 🐌 Plantillas                                                                                                    |                                                                                            |          |
|                                       | Kererencias                                                                                                    |                                                                                            |          |
|                                       | ConjaSeguridad                                                                                                    |                                                                                            |          |
|                                       | DatosFiscales                                                                                                    |                                                                                            |          |
|                                       | DocAdjunta                                                                                                    |                                                                                            |          |
|                                       |                                                                                                    |                                                                                            |          |
|                                       | Nombre: BdDatosRentaPatrimonio18.sqlite                                                                                                    | ■ Bases de Datos SQLite(*.sqlite)     ■                                                    |          |
|                                       |                                                                                                    | Abrir 🔽 Cancelar                                                                           | 4        |
| Zure talde lana<br>Tu labor de equipo |                                                                                                    | Gorde 📑 Kantzelatu                                                                         |          |
|                                       |                                                                                                    |                                                                                            |          |
| (6                                    | (1.4. ' 1'                                                                                                    | ```                                                                                        |          |

(14. irudia)

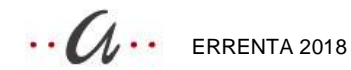